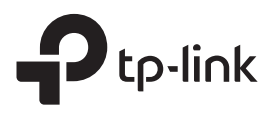

# かんたん設定ガイド Wi-Fi中継器

■あるお■ 動画によるガイドが必要ですか? QRコードをスキャンするか、 以下のURLで設定する機種の型番を選択 以下のURLで設定する機種の型番を選択してください。 https://www.tp-link.com/jp/support/setup-video/ 実際の製品はイメージと異なる場合があります。

# セットアップ

### 方法1: Tetherを使用したセットアップ

1. 最新のTetherアプリをダウンロードします。

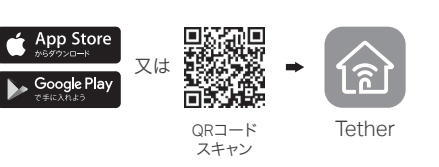

2. お使いのスマートフォンをTP-Link\_Extenderから始まる名前の中継器 から出力されるWi-Fiに接続します。

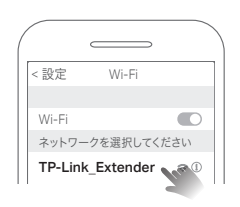

3. Tetherアプリを起動し、ご購入の中継器を選択してください。その後、 画面の指示に従い中継器にログインするためのパスワードを作成して ください。

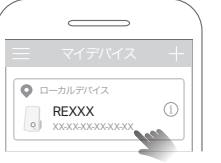

4. アプリの指示に従いセットアップを完了してください。 ☆ が点灯すれば、中継器が正常にルーターと通信できています。 注意:もしLEDが点灯していない場合は、FAQ>Q2を参照してください。

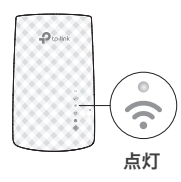

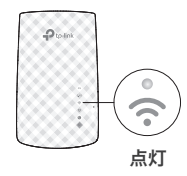

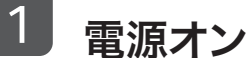

中継器をルーターの近くのコンセントに取り付け、Powerランプが点灯する まで待ちます。

# **P** C 近くにく 点灯

方法3:WPSボタンを使用したセットアップ

1. お使いのルーターのWPSボタンか同様の機能を持ったボタンをルー

2. ルーターのWPSボタンを操作してから2分以内に中継器のWPSボタン

を1秒押します。その後 📢 ランプが点滅から点灯に変わると中継器

注意:もしLEDが点灯しない場合は、再度手順1から操作するか、方法1か2を

3. 中継器を2.4と5GHzの両方に対応したデュアルバンドルーターに接続

する場合は、手順1と2をもう一度繰り返してください。

WPSボタンにはこのようなマー

クが入っていることが多いです:  $\boldsymbol{\boldsymbol{i}}$ 

() () ()

WPS

ターのメーカーに指定された時間押します。

WPS

0000)

がルーターに接続を完了したことを示します。

試してください。ランプは5分ほどで消灯します。

## 方法2: ウェブブラウザを使用したセットアップ

1.お使いのスマートフォンやパソコンを中継器から出力される TP-Link\_Extenderから始まる名称のWi-Fiに接続します。 パソコン の場合、パソコンがLANケーブルで通信している場合はLANケーブル を一旦取り外してください。

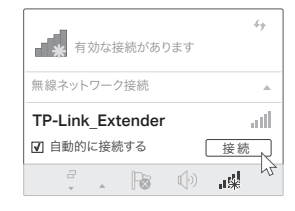

2. ウェブブラウザを起動し、アドレスバーに

「http://tplinkrepeater.net」あるいは「http://192.168.0.254」と入力 してエンターキーを押します。その後表示される画面の指示に従い中 継器にログインするためのパスワードを作成してください。 注意:ログイン画面が表示されない場合は、FAQ>Q1を参照してください。

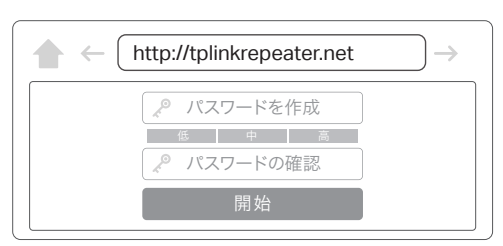

3. 画面の指示に従いセットアップを完了してください。 ☆ が点灯すれば、中継器が正常にルーターと通信できています。 注意:もしLEDが点灯していない場合は、FAQ>Q2を参照してください。

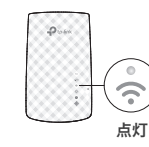

前になります。 パスワード: ルーターのWi-Fiパスワードと同じものです

中継されたWi-Fiネットワーク名(拡張ネットワーク名): ルーターのWi-Fiネットワーク名に\_EXTを追加した名

占滅 📄 占灯

注意:中継されたWi-Fiネットワーク名を変更する必要がある場合、 後ろのページにある中継器の管理を参照してください。

もし\_EXT がついたWi-Fiを検出できない場合は、OneMesh 対応ルーターと接続しており、自動的にルーターのWi-Fi 設定をコピーした可能性があります。OneMeshに関し ては裏面をご覧ください。

## 設置場所を変える

3

- 1. 設定が完了したら中継器の設置場所を変更します。最適な設置場所はWi-Fiの到達範囲内かつ、Wi-Fiの死 角とルーターの**中間点**です。
- 2. コンセントに取り付けてから2分ほど待ち、 🎓 ランプが緑で点灯すれば設置完了です。もし点灯しないか 赤である場合は中継器をルーターにもう少し近い位置のコンセントに設置し直してください。

ヒント: Tetherアプリのツール→ロケーションアシスタントから中継器の設置位置を探すお手伝いができるロケーションアシスタント機能を利用できます。

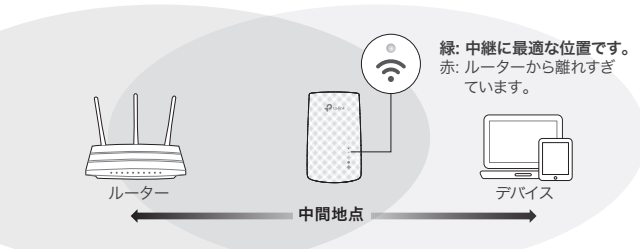

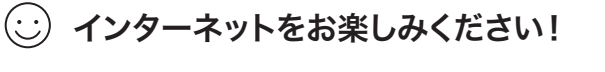

## 中継器の管理

中継器の設定後は、以下の方法で中継器の設定変更や管理が可能です。 注: ルーターと中継器が同じSSID(Wi-Fiの名前)を使用している場合は、方法1をおすすめします

## 方法1: Tetherアプリを使う

1. スマートフォンをルーターか中継器のWi-Fiに接続をします。

2. Tetherアプリを起動し、中継器を選択しログインをします。

3. 中継器の設定変更や管理が可能です。

## 方法2: ウェブブラウザを使う

1. パソコンやスマートフォンをTP-Link\_ExtenderというWi-Fiに接続をします。あるいは中継機のWi-Fi(例: ~ FXT)に接続します。パソコンにLANケーブルが挿さっている場合は外してください。

2.ウェブブラウザのアドレスバーにhttp://tplinkrepeater.net を入力し、ログインをします。 注: ログイン画面が表示されない場合はFAQ > Q1をご覧ください。

3. 中継器の設定変更や管理が可能です。

# 。 シームレスWi-Fiを届けるOneMesh™

TP-Link OneMesh対応ルーターと中継器は1つのWi-Fiネットワークを共有し、シームレスな ローミングを可能とするため、接続されているデバイスは常にルーターと中継器から最適 な接続先を選択できるようになります。

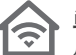

単一のWi-Fiネットワーク

ルーターと中継器は、SSID(Wi-Fiの名前)やパスワードに加えて様々なWi-Fi設定を共有します。

#### シームレス ローミング デバイスはルーターと中継器から、最適な接続先に接続を自動的に選定・接続をします。

01

#### かんたん設定・管理

OneMeshネットワークはWPSでかんたんに設定可能です。初期設定後はTetherアプリや管理画面 から簡単に設定が可能です。

TP-Link OneMesh対応機種は以下のリンクか、QRコードをスキャンして ご覧ください: https://www.tp-link.com/One-Mesh/compatibility

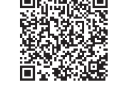

# ランプの種類と表示内容

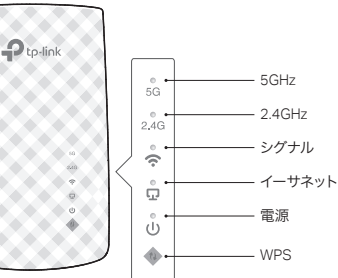

|                      |       | 1                                                |
|----------------------|-------|--------------------------------------------------|
| LED                  | 点灯状態  | ランプの表示内容(中継器モードの場合)                              |
| 5GHz                 | オン/オフ | 中継器がルーターの5GHzに接続されているか/いないかを表示<br>します。           |
| 2.4GHz               | オン/オフ | 中継器がルーターの2.4GHzに接続されているか/いないかを表示します。             |
| <b>奈</b><br>(シグナル)   | 緑点灯   | 中継器はルーターに接続されていて、かつ中継に最適な位置に<br>設置されています。        |
|                      | 赤点灯   | 中継器はルーターに接続されていますが、親機ルーターと離れ<br>すぎていています。        |
|                      | オフ    | 中継器はルーターと接続されていません。                              |
| <b>ロ</b><br>(イーサネット) | オン/オフ | 中継器の有線LANポートに電源の入った有線機器が接続され<br>ているか/いないかを表示します。 |
| <b>し</b><br>(電源)     | オン/オフ | 中継器の電源がオン/オフになっているかを表示します。                       |
|                      | 点滅    | 中継器が起動処理中かファームウェア更新中であるかを表示し<br>ます。              |
| (WPS)                | オン    | WPS接続が成立したことを表示しています。5分で消灯します。                   |
|                      | 点滅    | WPS接続処理を行っています。                                  |
|                      | オフ    | WPS接続が成立して5分以上経過したか、WPS接続に失敗しました。                |

- FAQ(よくある質問)
- Q1.中継器のセットアップページ(管理ページ)にアクセス出来ない場合 はどうすればいいですか?
  - お使いのスマートフォンやパソコンがルーターではなく中継されたWi-Fiネットワークに接続され ているかを確認してください。 お使いのルーターと中継器が同じWi-Fiネットワーク名を使用し ている場合は、中継器の有線LANポートに直接接続して再度アクセスを試すか、スマートフォンの Tetherアプリを使用してください。
  - もしパソコンを使用している場合は、IPアドレスやDNSを自動取得する設定になっているかを確 認してください。
  - ・ ウェブブラウザのアドレスバーにhttp://tplinkrepeater.net か http://192.168.0.254 と 正しく入力されているかをよく確認してください。http://192.168.0.254 は中継器が工場出荷 状態で親機ルーターと接続していない場合のみ使用できます。
  - 他のウェブブラウザを使用して再度試してください。
  - 中継器を再起動して再度試してください。

上記操作を試してもアクセスできない場合は、TP-Linkカスタマーサポートまでお問い合わせください。

#### Q2. Tetherアプリやウェブブラウザでのセットアップ完了後に 📀 ランプ が点灯しない場合はどうすればいいですか?

- セットアップ中に入力したルーターのWi-Fiパスワードが正しくない可能性があります。ルーター のWi-Fiパスワードをよく確認して再度設定を試してください。
- 中継器がルーターから離れすぎている可能性があります。可能であればルーターから10m以内 に設置し、他の家電から距離を開けてください。
- ルーターに設定されているMACアドレスフィルター機能やアクセス制限機能を全て解除してから 再度セットアップを試してください。

- WPSを使用したセットアップを試してください。
- 中継器のRESETボタンを電源が入ったまま2秒長押しし初期化の上、再度セットアップを試して ください。

上記操作を試しても問題が解消しない場合はTP-Linkカスタマーサポートまでお問い合わせください。

#### Q3. どのように中継器を初期化しますか?

• 中継器のRESETボタンを電源が入ったまま2秒長押ししてください。操作を行うと中継器は自動 的に再起動し1分ほどで初期化されます。

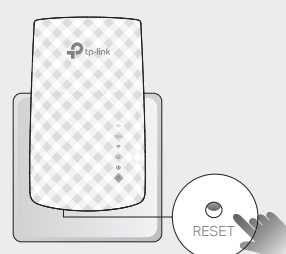

### 安全にご利用いただくために

- 本製品を水・火気・湿気・高温などから遠ざけてください。
- 本製品を分解・改造・修理は絶対に行わないでください。
- 本製品を無線機器が利用できない場所には設置をしないでください。
- 本製品は容易に手の届く場所に設置をしてください。

本製品を利用する際は上記の注意をご覧いただき必ずお守りください。これらの事項を遵守されなかった場合、 使用者の負傷や製品の損傷を引き起こす可能性があるため細心の注意を払ってご利用ください。

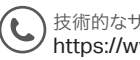

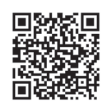